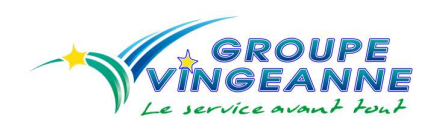

### Sommaire :

- 1) Accès au site
- 2) Accès aux saisies
- 3) Accès aux factures
- 4) Recherche et export

# 1) Accès au site

https://portailwebgpi.azurewebsites.net/?id=vingeanne

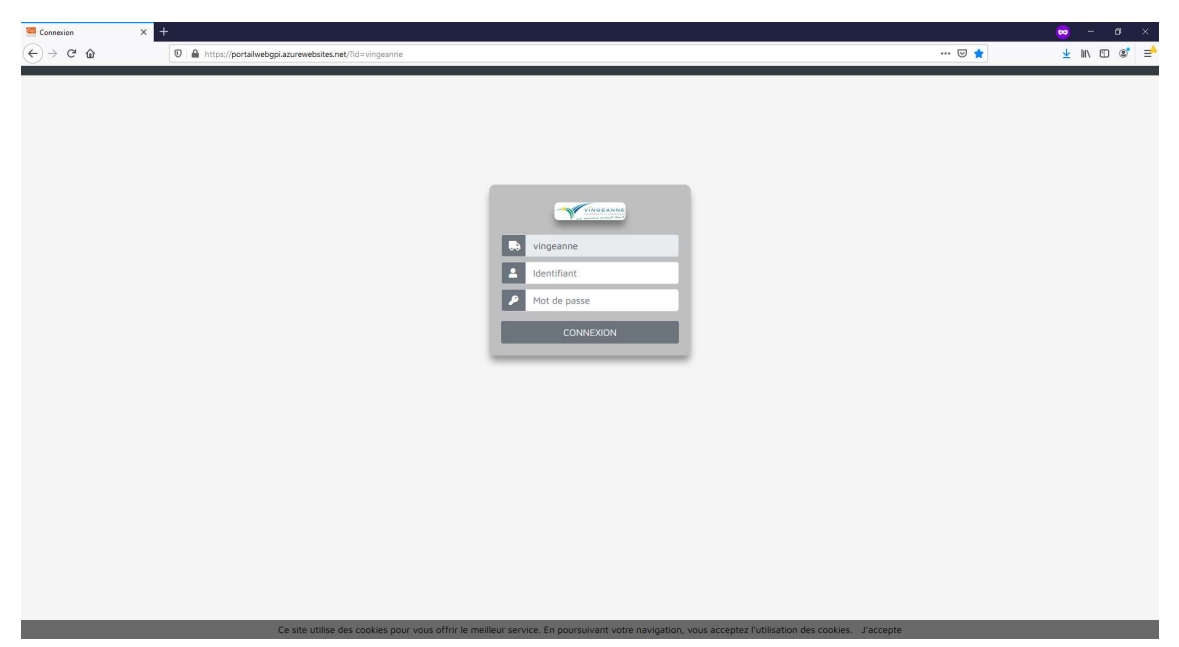

Entrez ensuite votre identifiant et mot de passe habituel

ATTENTION : Le navigateur Internet Explorer n'est pas supporté

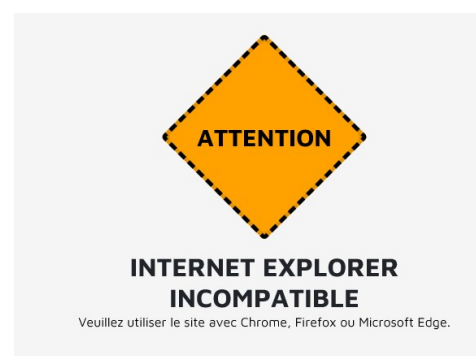

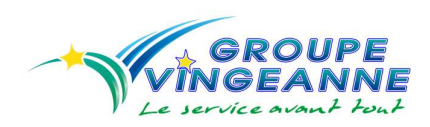

# 2) Accès aux saisies

Vous accédez par défaut à l'écran des saisies si aucune donnée n'est affichée, pensez à changer les champs date

| Y           | 581            | sies Factures     |                 |                                                  |                                             |                   |                   |            |                   |            |           |                  |             | Deconnexic |
|-------------|----------------|-------------------|-----------------|--------------------------------------------------|---------------------------------------------|-------------------|-------------------|------------|-------------------|------------|-----------|------------------|-------------|------------|
|             |                |                   |                 |                                                  |                                             | SAISIES           |                   |            |                   |            |           |                  |             |            |
| te de début | 01/02/2020     | D O Da            | ate de fin 03/0 | 3/2020 O Valider                                 |                                             |                   |                   |            |                   |            |           |                  |             |            |
| cel 🖸 CSV   | 🖹 Reset 🕁      |                   |                 |                                                  |                                             |                   |                   |            |                   |            |           |                  |             |            |
| icher 10    | • elements     |                   |                 |                                                  |                                             |                   |                   |            |                   |            |           | Re               | chercher :  | 1          |
| Details [   | Images         | Dossier           | Ref Client      | Expediteur                                       | Destinataire                                | Charge le         | Livre le          | Colis      | Poids             | PAL        | ML        | Unite Specifique | Montant HT  | Statut     |
| ۹           | 2              | 200113858/001     | P44CAKO         | EUROFOIL<br>L 34 Dudelange                       | SIFAR<br>FR 21 LONGVIC                      | 03/02/2020 07:00  | 04/02/2020 08:00  | 0          | 0.00              | o          | 13.40     | POS              |             | En cours   |
| Q           | 4              | 200200983/001     | P44CD1A         | AMD S<br>FR 51 REIMS                             | GEWISS FRANCE<br>FR 21 LIERNAIS             | 04/02/2020 15:00  | 05/02/2020 07:30  | 0          | 18430.00          | 0          | 13.40     | POS              |             | En cours   |
| Q           | 3              | 200201380/001     | P44CDUU         | ARCELORMITTAL GANDRANGE<br>FR 57 MONDELANGE      | ARCELOR 01<br>FR 01 PERONNAS                | 05/02/2020 14:00  | 06/02/2020 08:00  | 0          | 24803.00          | o          | 13.40     | POS              |             | En cours   |
| 9           | 2              | 200201575/001     | P44CE5U         | ARCELOR FLORANGE USINE A FROID<br>FR 57 FLORANGE | PSA<br>FR 25 SOCHAUX                        | 05/02/2020 13:00  | 06/02/2020 08:00  | 0          | 17863.00          | 0          | 8.00      | POS              |             | En cours   |
| 9           | з              | 200202103/001     | P44CEAP         | ARCELOR FLORANGE USINE A FROID<br>FR 57 FLORANGE | CROWN<br>FR 21 CHATILLON-SUR-SEINE          | 06/02/2020 14:00  | 07/02/2020 08:00  | 0          | 24346.00          | 0          | 13.40     | POS              |             | En cours   |
| ۹           | 2              | 200202297/001     | P44CF36         | ARCELORMITTAL GANDRANGE<br>FR 57 MONDELANGE      | MARCEGAGLIA MANTOVA<br>I 46 Volta Mantovana | 07/02/2020 06:00  | 12/02/2020 00:00  | 0          | 22930.00          | 0          | 13.40     | POS              |             | En cours   |
| Q           | 2              | 200202659/001     | P44CF7W         | ARCELOR FLORANGE USINE A FROID<br>FR 57 FLORANGE | AMP ITALIA<br>I 42 Ciano d'Enza             | 10/02/2020 14:00  | 12/02/2020 08:00  | 0          | 19446.00          | 0          | 8.00      | POS              |             | En cours   |
| ۹           | 4              | 200204308/001     | P44CJ4F         | ARCELOR FLORANGE USINE A FROID<br>FR 57 FLORANGE | ARCELORMITTAL 95<br>FR 95 BRUYERES-SUR-OISE | 11/02/2020 15:00  | 12/02/2020 08:00  | 0          | 21507.00          | 0          | 13.40     | PDS              |             | En cours   |
| Q           | 1              | 200205075/001     | P44CJYG         | AMD S<br>FR 51 REIMS                             | LORRAINE DE PRECISION<br>FR 88 POUXEUX      | 12/02/2020 15:00  | 13/02/2020 00:00  | 0          | 4715.00           | 0          | 6.50      | POS              |             | En cours   |
| ୍           | 1              | 200205075/002     | P44CJYG         | AMD S<br>FR 51 REIMS                             | TILCO<br>FR 88 JUVAINCOURT                  | 12/02/2020 15:00  | 13/02/2020 00:00  | 0          | 17910.00          | o          | 6.50      | POS              |             | En cours   |
| chage de l' | élement 1 à 10 | ) sur 18 éléments |                 |                                                  |                                             |                   |                   |            |                   |            |           |                  | Précédent 1 | 2 Suiva    |
|             |                |                   |                 |                                                  |                                             |                   |                   |            |                   |            |           |                  |             |            |
|             |                |                   |                 |                                                  |                                             |                   |                   |            |                   |            |           |                  |             |            |
|             | _              | _                 | Cos             | ite utilise des cookies pour vous                | offrir le meilleur service                  | En coursuivant vo | tre navination vo | is accente | z l'utilisation d | es conkies | l'accenti | 0                | _           |            |

Si trop d'éléments sont affichés vous avez la pagination en bas à droite

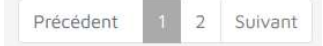

Vous pouvez aussi modifier le nombres d'éléments à afficher avec la liste déroulante Afficher 10 🜩 éléments

20 s 🗛 es 🛛 Factures € es (A) Images Poin 0 Num\_BL Statut En cours Documen Récépiss Réf. EDI Statut Term Termine Activité 203 TRPS INTER NTAX Ventilation BV Bon a Ventiler L34 EURO 9 9 Pay FR Prévu le 04/02/2020 Réelle 04/02/2020 a 0 15:00 Obs. Livr. R Poids (T) м<sup>3</sup> 0 PAL ML 13.4 POS 0

Pour afficher le détail il suffit de cliquer sur l'icône loupe :

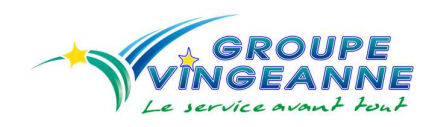

Vous trouverez sur cet écran, l'ensemble des informations de la saisie, vous pouvez naviguer à l'aide du sous menu :

| Détails 🍳 | Mat. Dangereuses (🕭) | Contraintes 🛕 | Images 🚨 | Pointages 🗹 | Factures € |
|-----------|----------------------|---------------|----------|-------------|------------|
| 1         | 7                    |               |          |             |            |

Matière dangereuses :

| Détails 🔍 Mat. I     | )angere | uses ( | <u>b</u> ) ( | Contraintes 🛕       | Images 😫 🛛 Po    | intages 🗹 🛛 Factu   | ires €                     |                   |                |     |             |             |
|----------------------|---------|--------|--------------|---------------------|------------------|---------------------|----------------------------|-------------------|----------------|-----|-------------|-------------|
| Quantité transportée | Unité N | ' ONU  | Classe       | Restriction Tunnels | Groupe Emballage | Catégorie Transport | Coefficient Multiplicateur | Nombre Emballages | Type Emballage | MHR | Désignation | Observation |
|                      |         |        |              |                     |                  |                     | Aucune mat                 | ière dangereuse   |                |     |             |             |
|                      |         |        |              |                     |                  |                     |                            |                   |                |     |             |             |

#### Contraintes :

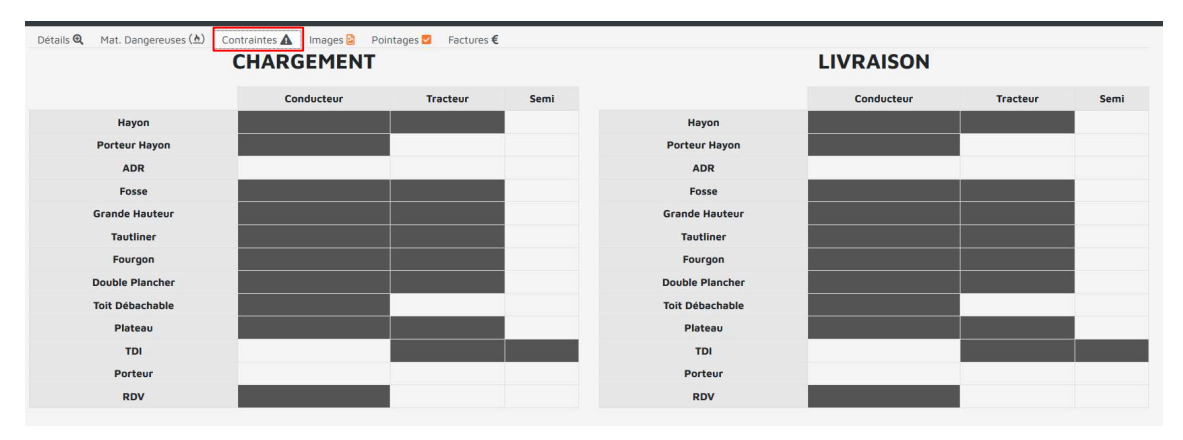

Images : Vous pouvez télécharger le BL et l'émargé, si vous cliquez sur celui-ci.

| BL, EM▼                                                                                                    |   |         |        |  |
|----------------------------------------------------------------------------------------------------|---|---------|--------|--|
| BL                                                                                                    |   | EM      |        |  |
| and IFrida                                                                                                    | 3 |         |        |  |
| PACKING LIST                                                                                                    |   | Russ da | 9264   |  |
| NUTRAL CONTRACTOR                                                                                                    |   |         |        |  |
| terative statements of the statements of the sta |   | 1 .     | est at |  |
|                                                                                                    |   |         |        |  |
|                                                                                                    |   |         |        |  |

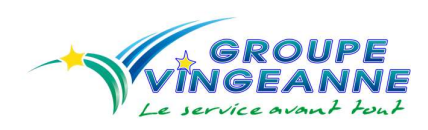

Voici la vue sous Firefox, vous pouvez télécharger le document ou l'imprimer à l'aide des icones du menu

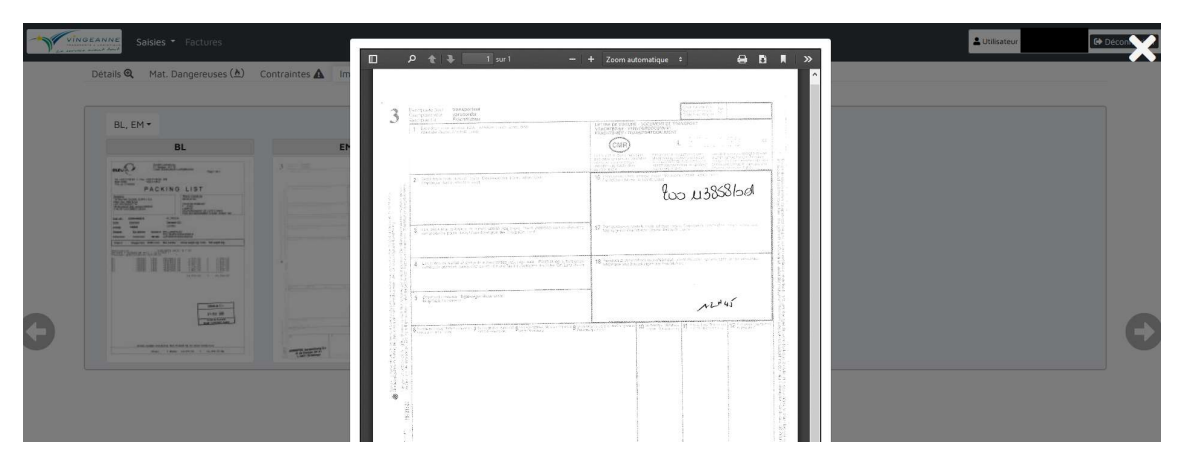

Vous pourrez avoir une vue différente en fonction de votre navigateur Chrome et Firefox sont conseillés.

Le menu de pointage n'est pas utilisable pour le moment

Et enfin l'onglet facture ou vous pouvez retrouver la facture lié à votre saisie si elle a été éditée

| Détails 🔍 | Mat. Dange | ereuses (🖄) | Contraintes 🛦 | Images | Pointages 🔽 | Factures € |
|-----------|------------|-------------|---------------|--------|-------------|------------|
|           |            |             |               |        |             |            |

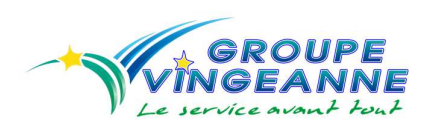

# 3) Accès aux factures

Il vous suffit de cliquer sur l'onglet facture en haut à gauche

| Saisies * Factures |              |                    |                  |                  |                     |                  |                  |                         |               |  |
|--------------------|--------------|--------------------|------------------|------------------|---------------------|------------------|------------------|-------------------------|---------------|--|
|                    |              |                    |                  |                  | FACTU               | RES              |                  |                         |               |  |
|                    | Date de déb  | ut 03/02/2020      | © D              | ate de fin 10/0  | 3/2020 6            | Valider          |                  |                         |               |  |
|                    | Excel 🕈 C    | SV 🖹 Reset 🕁       |                  |                  |                     |                  |                  |                         |               |  |
|                    | Afficher 10  | éléments           |                  |                  |                     |                  |                  | Rechercher :            |               |  |
|                    | Détails †    | Numéro Pièce       | Type Pièce       | Date Pièce       | Date Echéance       | Nom Tiers        | Montant HT       | Montant TVA             | Montant TTC   |  |
|                    | Q            | 119042             | Facture          | 11/02/20         | 12/03/20            | LEXSIS           |                  | 0                       |               |  |
|                    | Q            | 119149             | Facture          | 14/02/20         | 15/03/20            | LEXSIS           |                  | 0                       |               |  |
|                    | Q            | 119401             | Facture          | 26/02/20         | 27/03/20            | LEXSIS           |                  | D                       |               |  |
|                    | Q            | 119532             | Facture          | 29/02/20         | 30/03/20            | LEXSIS           |                  | O                       |               |  |
|                    | Affichage de | l'élement 1 à 4 su | ur 4 éléments    |                  |                     |                  |                  | Précédent               | 1 Suivant     |  |
|                    |              |                    |                  |                  |                     |                  |                  |                         |               |  |
|                    |              |                    |                  |                  |                     |                  |                  |                         |               |  |
|                    |              |                    |                  |                  |                     |                  |                  |                         |               |  |
|                    |              |                    |                  |                  |                     |                  |                  |                         |               |  |
|                    |              |                    |                  |                  |                     |                  |                  |                         |               |  |
|                    |              |                    |                  |                  |                     |                  |                  |                         |               |  |
|                    |              |                    |                  |                  |                     |                  |                  |                         |               |  |
|                    |              |                    |                  |                  |                     |                  |                  |                         |               |  |
|                    |              |                    |                  |                  |                     |                  |                  |                         |               |  |
|                    | Ce site u    | tilise des cookies | pour vous offrir | le meilleur serv | ice. En poursuivant | votre navigation | n, vous acceptez | l'utilisation des cooki | es. J'accepte |  |

Par défaut vous avez le mois en cours, ajuster le filtre de date à votre convenance

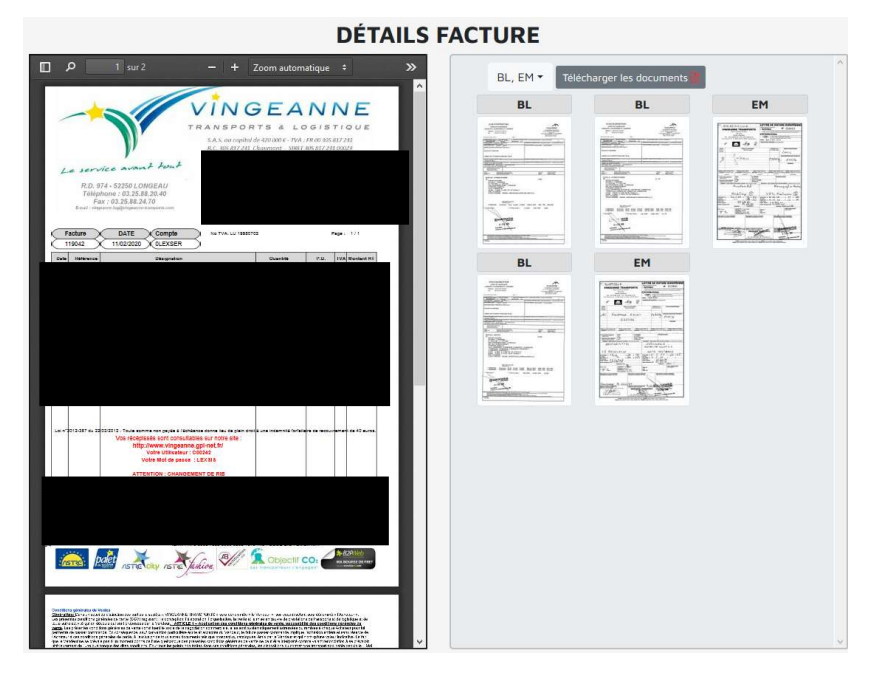

Nous allons cliquer sur l'icone afin d'avoir les informations sur la première facture

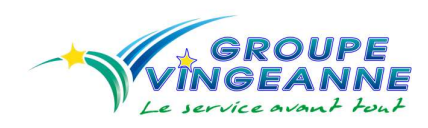

A partir de celle-ci vous aurez votre facture ainsi que tous les éléments lié à celle-ci, vous pouvez sélectionner les documents un par un ou tous les télécharger via le bouton.

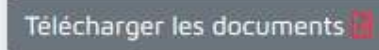

Une fois le chargement terminé vous aurez un document reprenant le BL et les EM sur un seul et même documents.

Votre facture est téléchargeable via le menu ci-dessous

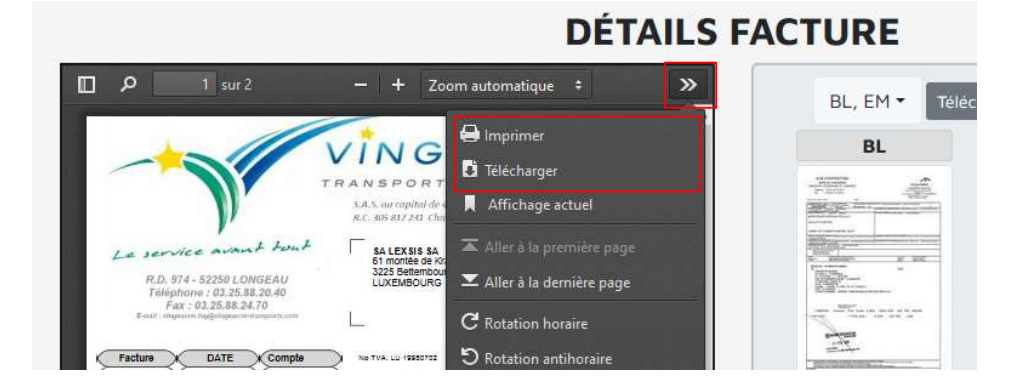

## 4) Recherche et Export

Vous pouvez sur les onglets saisie ou factures, exporter au format Excel ou CSV (texte) via les boutons :

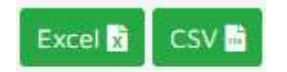

Cet export sera limité en fonction de vos filtres (dates, numéro, montant...) le nombre d'éléments affiché n'impact pas l'export.

Vous pouvez aussi filtrer par ordre croissant ou décroissant à l'aide des flèches situées à côté de votre en tête de colonne :

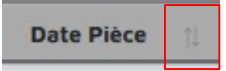

Si vous souhaitez réinitialiser les champs vous pouvez utiliser le bouton reset :

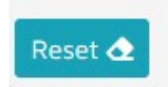

En cas de questions ou de requêtes sur ce nouvel outil vous pouvez nous contacter au 03 25 88 29 17